## How to join a Student Google Classroom

- 1. Go to www.education.nsw.gov.au
- 2. Click Log in and Select Student Portal

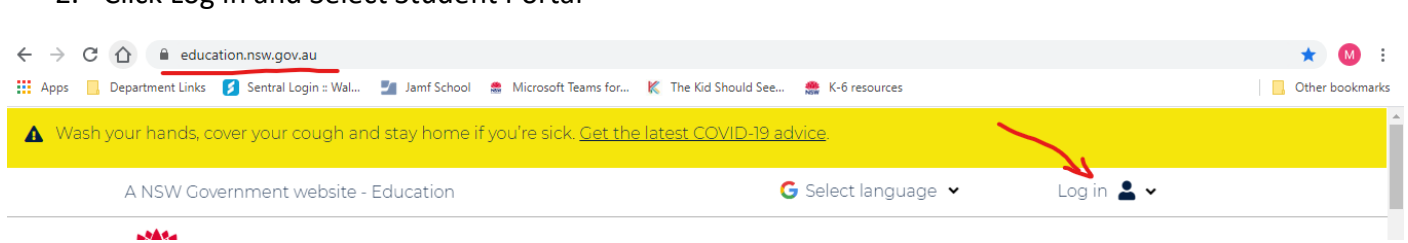

3. Enter Student UserID and Password. This was provided in the Term 1 pack.

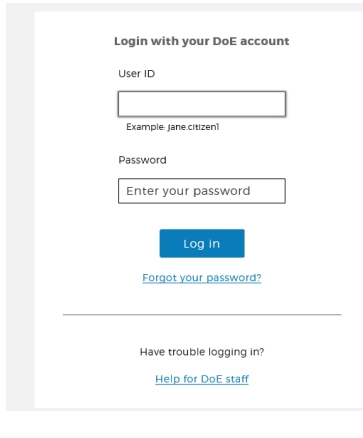

4. Click on "Show More" under the Learning Tab

| Student Portal    |                                                                                                    | 8 📣 🔨 9 g 🖉 🗖                                     |
|-------------------|----------------------------------------------------------------------------------------------------|---------------------------------------------------|
| 🚵 Home            | Coogle Search Hide                                                                                                    | My bookmarks Hide                                 |
| 🔔 Email           | Google Q Enter your search words here. Search                                                                                      | List name<br>Name your custom bookmarks list here |
| Oliver Library    | 25 Calendar Hide                                                                                                    | Create new list                                   |
| Help              | We need you to verify who you are to Google so that<br>we can look at your calendars. Please select the<br>Authorise button below. | Learning Hide                                     |
| Notifications     | Authorise                                                                                                    | Premier's Reading Challenge                       |
| 🥜 Change password |                                                                                                    | National Geographic                               |
| E Change Colours  |                                                                                                    | My School Library (Oliver)                        |
| 🖒 Sign Out        |                                                                                                    | Games Hide                                        |

5. Select "G Suite Google Aps for Classroom"

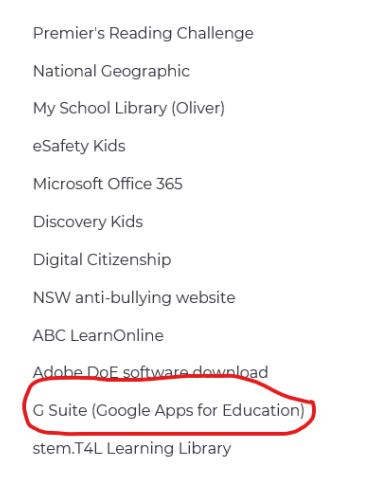

## 6. Select "Google Classroom"

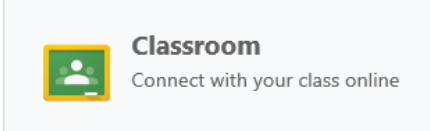

7. If this is the first time you have used Google Classroom then you will need to accept the User Agreement. Select "I'm a Student"

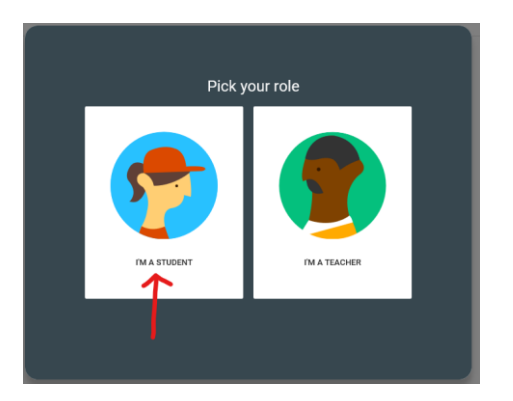

8. Click the Plus button in the top Right Hand Corner

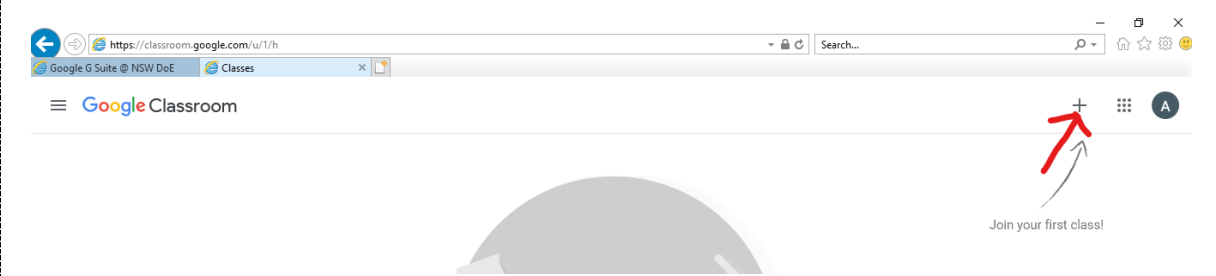

9. Enter Class Code and click join

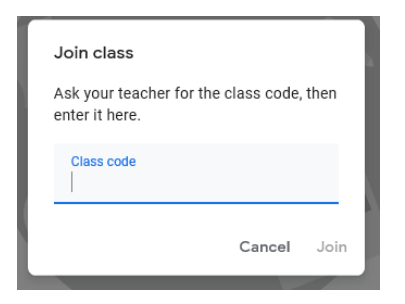

You have joined your Google Classroom

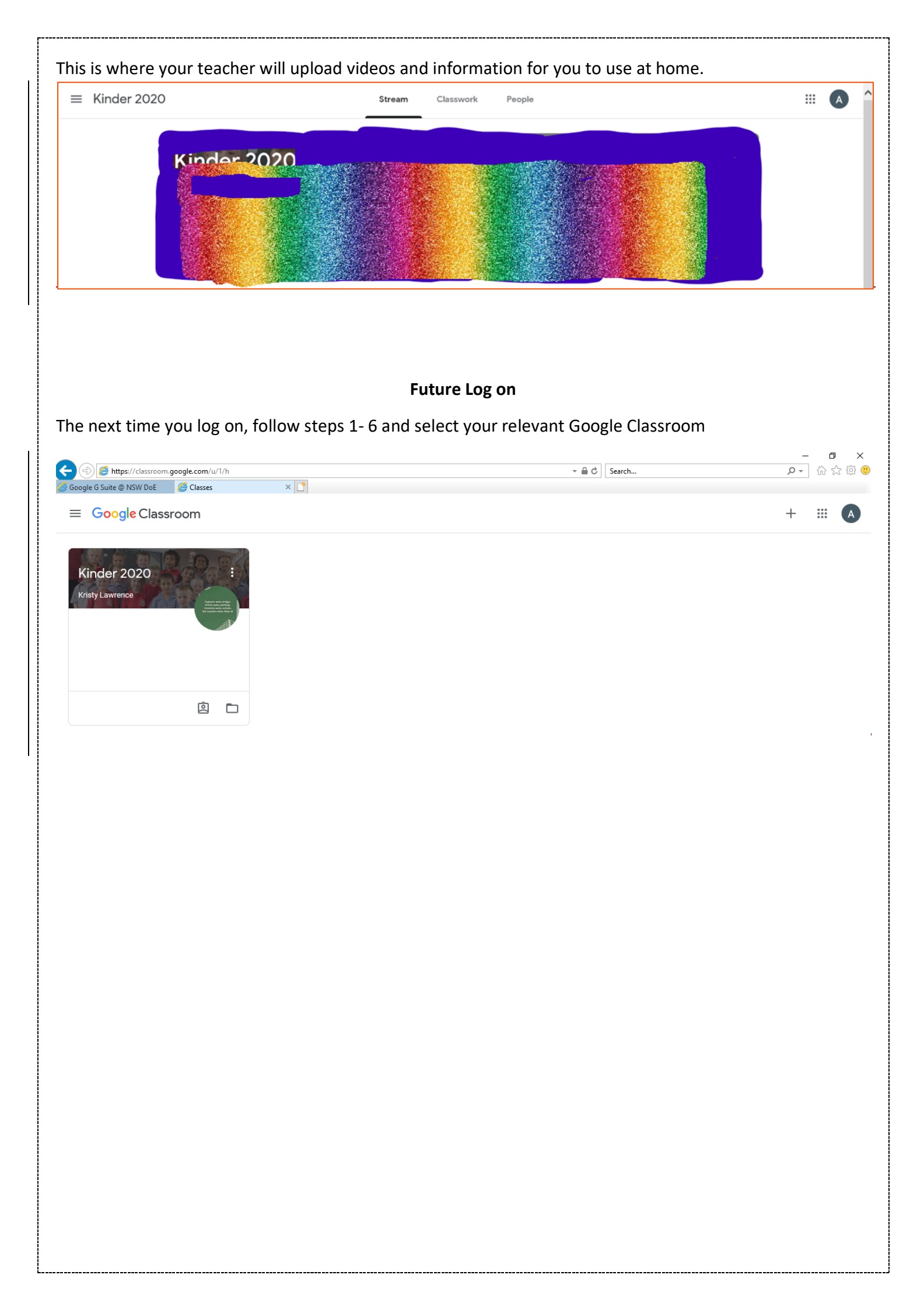